## 公募 REITs 审核业务专区初始密码设定

- 使用固定收益品种业务专区或基金业务专区的数字证书及该证书的密码登录统一用户管理平台(<u>https://b</u>iz.szse.cn/uum);
- 2、 统一用户管理平台首页的右上角的用户信息中,蓝色字体内容为当前证书的账号信息(该账号为登录公募 REITs 审核业务专区的账号),点击账号信息后可选择 "修改密码"设置账号的初始登录密码(该密码为登录 公募 REITs 审核业务专区的密码);

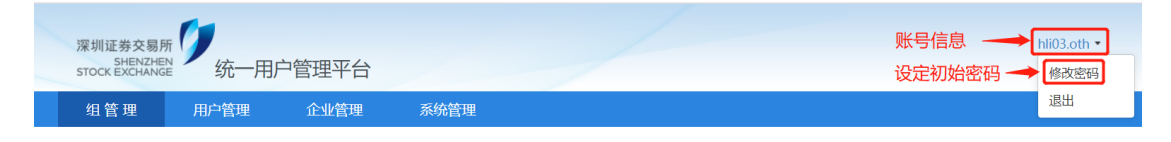

 3、 用上一步骤中的账号及初始密码即可登录公募 REITs 审核业务专区(<u>https://biz.szse.cn/reits</u>)。